# JINSI YA KUTUMIA SMART STORE

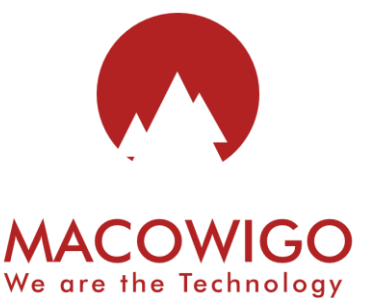

# Yaliyomo

| Yaliyomo                                               | . 1 |
|--------------------------------------------------------|-----|
| 1. USAJILI                                             | . 3 |
| 1.1 TAARIFA BINAFSI                                    | . 3 |
| 1.2 TAARIFA ZA AKAUNTI YAKO                            | . 3 |
| 1.3 TAARIFA ZA BIASHARA                                | . 4 |
| 1.4 KUHUISHA AKAUNTI                                   | . 4 |
| 2. KUINGIA KWENYE MFUMO                                | . 5 |
| 3. KURUDISHA NAMBA YA SIRI                             | . 5 |
| 4. MENEJIMETI YA DUKA(BIASHARA)                        | . 7 |
| 4.1 KUONA TAARIFA ZA DUKA (BIASHARA) YAKO              | . 7 |
| 4.2 KUHARIRI TAARIFA ZA DUKA(BIASHARA)                 | . 7 |
| 4.3 KUBADILI DUKA(BIASHRA) LA KUFANYIA KAZI(ACTIVE)    | . 8 |
| 4.4 KUFUTA DUKA(BIASHARA)                              | . 8 |
| 4.5 KUONGEZA DUKA(BIASHARA)                            | . 8 |
| 5. MENEJIMENTI YA STOO                                 | . 9 |
| 5.1 KUONGEZA BIDHAA KWENYE STOO                        | . 9 |
| 5.2 KUANGALIA MANUNUZI AMBAYO HAYAJATHIBITISHWA        | 10  |
| 5.3 KUANGALIA MANUNUZI                                 | 11  |
| 5.4 KUHARIRI/KUFUTA MANUNUZI AMBAYO YAMESHATHIBITISHWA | 12  |
| 5.4 KUANGALI ORODHA YA BIDHA                           | 13  |
| 5.5 KUHARIRI TAARIFA YA BIDHAA                         | 13  |
| 5.6 KUFUTA BIDHAA                                      | 13  |
| 5.7 KUANGALIA MUENENDO WA BIDHAA                       | 14  |
| 5.8 KUANGALIA BIDHAA ZILIZOPO STOO                     | 14  |
| 6. MENEJIMENTI YA MAUZO.                               | 15  |
| 6.1 JINSI YA KUUZA BIDHAA                              | 15  |
| 6.2 KUANGALI MAUZO AMBAYO HAJATIBITISHWA               | 16  |
| 6.3 KUANGALI MAUZO YA MSIMAMIZI (SHOP CASHIER)         | 16  |
| 6.4 KUANGALIA MAUZO YAKO MWENYEWE                      | 16  |
| 6.5 KUANGALIA MAUZO YOTE                               | 18  |

| 6  | 5.6 KUFUTA MANUNUZI AMABAYO YALISHA HAKIKIWA  | 18   |
|----|-----------------------------------------------|------|
| 6  | 5.7 KUANGALIA MWNENDO WA MAUZO YA KILA BIDHAA | 18   |
| 7. | MENEJIMENTI YA MSIMAMIZI WA BIASHARA          | . 19 |
| 7  | .1 KUSAJILI/KUONGEZA MSIMAMIZI WA BIASHARA    | . 19 |
| 7  | 2.2 KUHARIRI TAARIFA ZA MSIMAMIZI WA BIASHARA | . 19 |
| 7  | .3 KUFUNGA AKAUNTI YA MSIMAMIZI WA BIASHARA   | 20   |
| 7  | .4 KUFUTA AKAUNTI YA MSIMAMIZI WA BIASHARA    | 20   |
| 7  | .5 KUANGALIA KAZI ZA MSIMAMIZI WA BIASHARA    | 21   |
| 8. | MENEJIMENT YA MATUMIZI                        | 21   |
| 8  | 3.1 KUONGEZA MATUMIZI                         | 21   |
| 8  | 3.2 KUHARIRI TAARIFA ZA MATUMIZI              | 21   |
| 8  | 3.2 KUFUTA TAARIFA ZA MATUMIZI                | . 22 |

## 1. USAJILI

Usajili ina hatua zifuatazo

#### **1.1 TAARIFA BINAFSI.**

Jaza jina la kwanza, mwisho, namba ya simu inayotumika na ipo hewani kisha bonyeza **CONTINUE** kuendelea na hatua ya pili.

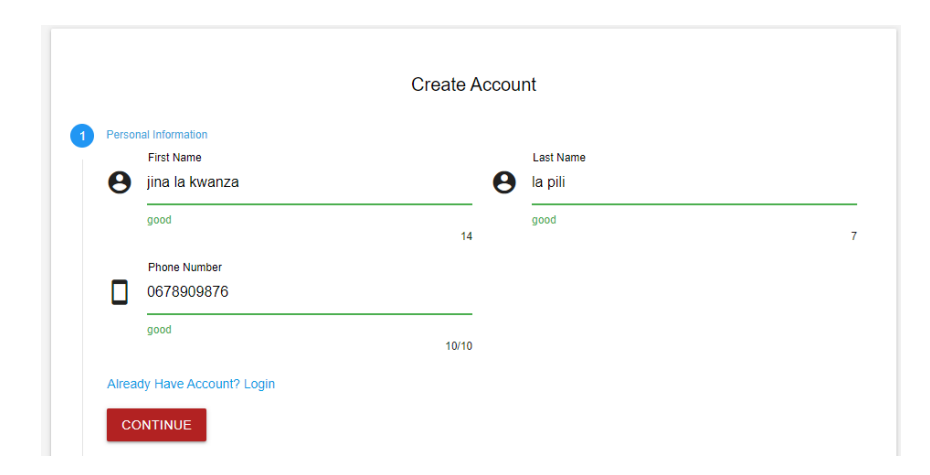

#### **1.2 TAARIFA ZA AKAUNTI YAKO.**

Jaza email yako (email unayotumia na ipo hai mfano: <u>smartstore@gmail.com</u>) na neno lako la siri (Password). Kisha bonyeza **CONTINUE** kuendelea na hatua ya tatu.

Neno la siri laziwe iwe na sifa zifuatazo

- ✓ Liwe na jumla ya Maneno kuanzia tano (5) na kuendelea
- ✓ Liwe na herufi kubwa angalau moja
- ✓ Liwe na Namba (0-9) angalau moja
- ✓ Liwe na alama maalum mfano @ # \$ \* n.k
- ✓ Mfano wa neno la siri sahihi(Smart@1)

| igo@macowigotech.com | ı                    | Password                   | Ø                    |
|----------------------|----------------------|----------------------------|----------------------|
|                      | 29                   | Good                       |                      |
| 1                    | igo@macowigotech.con | igo@macowigotech.com<br>28 | igo@macowigotech.com |

#### **1.3 TAARIFA ZA BIASHARA**

Chagua aina ya akaunti unayotaka

- ✓ Gold: kuanzia biashara moja hadi 5, unaweza kuongeza msimamizi wa biashara yako.
- ✓ Premier: Biashara moja tu na hauwezi kuongeza msimamizi wa biashara

Jaza jina la biashara yako na mahali inapopatikana. Kisha bonyeza **CREATE ACCOUNT** kutengeneza account yako.Na utapokea sms yenye namba za kuingiza kwa ajili ya kuhuisha akaunti yako.

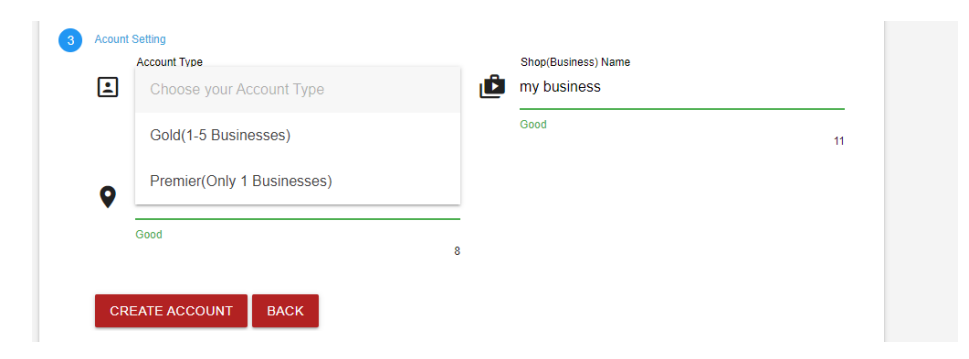

#### **1.4 KUHUISHA AKAUNTI**

Utapokea namba za kuhuisha akaunti yako kutoka SMARTSTORE kwa sms na kwa email utapokea ujumbe kutoka <u>smartstore@macowigotech.com</u>. Ingiza hiyo namba uliyotumiwa (namba ulizotumiwa kwa sms na email ni moja zinafanana) kisha bonyeza **ACTIVATE.** Kama sms au email itachelewa kufika baada ya dakika moja bonyeza **RESEND** ili kutumiwa namba mpya.

|    | SMART STORE                                     |  |
|----|-------------------------------------------------|--|
|    | Activate Account                                |  |
|    | Activation code sent in your email/phone number |  |
| 07 | 84968                                           |  |
|    | right                                           |  |
| _  |                                                 |  |
| RE | ACTIVATE                                        |  |

## 2. KUINGIA KWENYE MFUMO

Ingiza jina la kutumia (email yako) na Password neno la siri kisha bonyeza **LOG IN**. Kama taarifa ulizoingiza ni sahihi utaingia kwenye akaunti yako la siyo hautoweza kuingia kwenye akaunti yako. Baada ya kuingia kwenye mfumo utapata email inayokujulisha kuwa umeingi akwenye akaunti (utumwa kwa ajili ya usalama wa akaunti yako,kama mtu ataingia ambaye siyo wewe utoe taarifa mapema).

| Username               | Login     |                  |
|------------------------|-----------|------------------|
| Support@macowig        | otech.com |                  |
| Password               |           |                  |
| <b>•</b>               |           | 0                |
| Dont Have Account? Reg | ister     | Forgot Password? |

## **3. KURUDISHA NAMBA YA SIRI**

Ikiwa umesahau namba ya siri fuata hatua zifuatazo

i. Bonyeza Forgot Password.

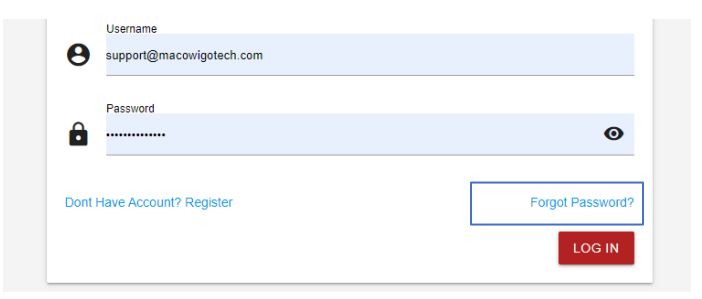

ii. Weka email yako na kubonyeza **NEXT**, utatumia namba (Activation Code) za kurudisha neno lako la siri (password)

|                                  | SMART STORE       |                      |
|----------------------------------|-------------------|----------------------|
| Your Email<br>sabato.owigo@macov | Password Recovery |                      |
| Dont Have Account? Register      |                   | Know Password? Login |
|                                  |                   | NEXT                 |

iii. Ingiza namba utakazo tumiwa kwa sms au kwa email (namba zinazotumwa kwa email na sms zinafanana). Kisha bonyeza **VERIFY** 

|    |                     | SMART STORE                        |        |
|----|---------------------|------------------------------------|--------|
| 07 | Your Token<br>78907 | Enter the Token sent in your Email |        |
|    |                     |                                    | VERIFY |

iv. Weka namba ya siri mpya na ifuate sheria za namba ya siri kama ilivyoelekezwa kwenye kipengele cha 1.2 Kisha bonyeza CHANGE kubadili neno la siri. Baada ya hapo utatakiwa kuingia kwenye akaunti yako kwa kuweka namba ya siri mpya uliyoweka.

|   |                       | SMART STORE  |        |
|---|-----------------------|--------------|--------|
| â | New Password<br>New1@ | New Password | ø      |
|   | Good                  |              |        |
|   |                       |              | CHANGE |

## 4. MENEJIMETI YA DUKA(BIASHARA)

Hii ni kwa ajili ya taarifa za duka lako (Biashara yako)

#### 4.1 KUONA TAARIFA ZA DUKA (BIASHARA) YAKO.

Ili kuona taarifa za duka (Biashara) yako bonyeza **SHOP MANAGEMENT**, Kisha bonyeza **View Shop** 

|               |                 | INTS     |         |
|---------------|-----------------|----------|---------|
|               | 🖶 Add Shop      |          |         |
|               | View Shop       |          |         |
|               |                 |          |         |
|               |                 |          |         |
|               | 👛 <sub>My</sub> | Shops    |         |
| Shop Name     | Shop Location   | Status   | Actions |
| computer shop | lindi           | Active   | 0       |
| Phone point   | Sinza Madukani  | Inactive | 000     |
|               |                 |          |         |

Kama unabiashara zaidi ya moja utaziona zote majina na mahali zilipo.

Active: Duka (Biashara) unayofanyia kazi kwa wakati huo

Inactive: Duka (Biashara) ambayo ipo lakini hauifanyii kazi kwa wakati huo.

#### 4.2 KUHARIRI TAARIFA ZA DUKA(BIASHARA)

Ili kuhariri taarifa za duka (Biashara) yako bonyeza alama ya kalamu

|               |                | 🖆 My Shops |         |
|---------------|----------------|------------|---------|
| Shop Name     | Shop Location  | Status     | Actions |
| computer shop | lindi          | Active     |         |
| Phone point   | Sinza Madukani | Inactive   |         |
|               |                |            |         |

Baada ya kuza taarifa za zinazohitajika bonyeza EDIT ili kuhariri

|   |               | Edit Shop |  |
|---|---------------|-----------|--|
| - | Shop Name     |           |  |
| ت | computer shop |           |  |
|   | Good          |           |  |
|   | Shop Location |           |  |
| 9 | lindi         |           |  |
|   | Good          |           |  |
|   |               |           |  |

#### 4.3 KUBADILI DUKA(BIASHRA) LA KUFANYIA KAZI(ACTIVE)

Kubadili duka (Biashara) ya kufanyia kazi bonyeza alama ya swichi kwenye orodha ya duka (Biashara) husika

| 🖆 My Shops    |                |          |         |  |  |
|---------------|----------------|----------|---------|--|--|
| Shop Name     | Shop Location  | Status   | Actions |  |  |
| computer shop | lindi          | Active   | 0       |  |  |
| Phone point   | Sinza Madukani | Inactive |         |  |  |
|               |                |          |         |  |  |

#### 4.4 KUFUTA DUKA(BIASHARA)

Ili uweze kufuta duka (Biashra) lazima

- ✓ Uwe na duka (Biashara zaidi ya moja)
- ✓ Duka Biashara laziwe iwe **Inactive**

Kufuta duka (Biashara) bonyeza alama ya tenga (dustbin). Ukifuta kila kitu kwenye duka (Biashara) husika itafutika.

| Shop Name         Shop Location         Status         Actions           computer shop         lindi         Active         Image: Computer shop |               | l <sup>e</sup> M | ly Shops |         |
|----------------------------------------------------------------------------------------------------|---------------|------------------|----------|---------|
| computer shop lindi Active                                                                                                    | Shop Name     | Shop Location    | Status   | Actions |
|                                                                                                    | computer shop | lindi            | Active   | 0       |
| Phone point Sinza Madukani Inactive                                                                                                    | Phone point   | Sinza Madukani   | Inactive |         |

#### 4.5 KUONGEZA DUKA(BIASHARA)

Bonyeza **SHOP MANAGEMENT** kisha bonyeza **Add Shop** jaza taarifa zinazohitajika(jina na mahali) kisha bonyeza **ADD** 

| BHOP MANAGEMENTS | ث | Cood                         |
|------------------|---|------------------------------|
| 류 Add Shop       | • | Shop Location Sinza Madukani |
| • View Shop      |   | ADD                          |

## **5. MENEJIMENTI YA STOO**

Menejiment ya stoo inahusika na bidhaa unazojihusisha nazo kwenye biashra yako.

#### 5.1 KUONGEZA BIDHAA KWENYE STOO

Ili uweze kuongeza bidhaa kwenye store fuata hatua zifuatazo:

 Ongeza bidhaa husika (Kama hauna bidha hata moja au kama bidhaa husika haipo kwenye orodha)
 Kuongeza bidhaa bonyeza STOCK MANAGEMENT kisha chagua Add Item. Jaza

taarifa husika (Jina la bidha na kizio chake mfano (kg,lita,doti,pisi,box n.k) kisha bonyeza **ADD**.

|    |                  |    | Add Item    |
|----|------------------|----|-------------|
| -  | STOCK MANAGEMENT |    | item Name   |
|    |                  | := | Hp computer |
| =+ | Add Item         |    | Good        |
| Ο  | View Items       |    | Item Unit   |
|    |                  |    | box         |
| Ο  | View Stock       |    |             |
| *  | Manage Stock     |    | DDA         |

2. Bonyeza **PURCHASE MANAGEMENT** Kisha chagua **Purchase Items.** Tafuta bidhaa unayotaka kununua(kununua ili kuja kuuza). Andika jina la bidhaa itatokea kama bidhaa ipo kisha chagua kwenye orodha itakayojitokeza chini na ujaze taarifa zinahitajika kisha bonyeza **PURCHASE** 

|   |                     | Searc<br>hp cu | h Item to Purchase om |
|---|---------------------|----------------|-----------------------|
|   |                     | Нр со          | omputer               |
|   |                     | .=             |                       |
|   |                     |                | Item Unit             |
| Ì | PURCHASE MANAGEMENT |                |                       |
|   | Purchase Items      |                | Item Quantity         |
| Ē | Purchase In Cart    |                |                       |
| Ο | View Purchases      |                |                       |
| * | Manage Purchases    | [100]          | Purchase Price @Unit  |

3. Thibitisha kama taarifa ulizojaza ni sahihi na uhakiki manunuzi uliyofanya kwa kubonyoze Button inayookana kwa chini. Kumbuka kama hautathibitisha manunuzi bidhaa haitaongezwa kwenye list ya vitu ulivyonavyo kwenye biashara yako(stoo)

| ter Succefully Aded to The Purchase Item<br>am to Purchase<br>search items | Total Purchas<br>Total Profit: 5 | ses: 2,835,00<br>i15,000 | Purchases | s cart    |            |
|----------------------------------------------------------------------------|----------------------------------|--------------------------|-----------|-----------|------------|
|                                                                            | Name                             | Quantity                 | Purchase  | Total     | Remove     |
| Vame                                                                       | Hp computer                      | 5 box                    | 567,000   | 2,835,000 | 0          |
|                                                                            |                                  |                          |           | Rows:     | 1 of 1 < > |
|                                                                            |                                  |                          |           |           | (          |

Kama taarifa siyo sahihi au ulifanya manunuzi kimakosa unaweza kufuta manunuzi uliyofanya kwa kubonyeza alama tenga(dust bin)

| Total Purchas   | ses: 2,835,00 | 0        |           |        |
|-----------------|---------------|----------|-----------|--------|
| Total Profit: 5 | 515,000       |          |           |        |
| Name            | Quantity      | Purchase | Total     | Remove |
| Hp computer     | 5 box         | 567,000  | 2,835,000 |        |

#### 5.2 KUANGALIA MANUNUZI AMBAYO HAYAJATHIBITISHWA.

Bonyeza **PURCHASE MANAGEMENT** Kisha chagua **Purchase In Cart** kama kuna manunuzi ambayo hajathibitishwa utayaona.

|   | PURCHASE MANAGEMENT Purchase Items | Total Purchases | -2,835,000    | Ξ.             | Purchases in Cart<br>Total Profit:515, | 000             | ٩                         |
|---|------------------------------------|-----------------|---------------|----------------|----------------------------------------|-----------------|---------------------------|
| È | Purchase In Cart                   | Item name       | item quantity | Purchase Price | Total Cost                             | Expected Profit | Actions                   |
| Ο | View Purchases                     | Hp computer     | 5 box         | 567,000        | 2,835,000                              | 515,000         | 00                        |
| * | Manage Purchases                   |                 |               |                |                                        |                 | now:<br>10 v 1-1 of 1 < > |

Kuthibitisha manunuzi bonyeza alama ya mkokoteni(cart).

|                  |               |                | rurchases in Cart  |                 |         |
|------------------|---------------|----------------|--------------------|-----------------|---------|
| Total Purchases: | 2,835,000     |                | Total Profit:515,0 | 00              |         |
|                  |               |                |                    |                 |         |
| Item name        | item quantity | Purchase Price | Total Cost         | Expected Profit | Actions |
|                  |               |                |                    |                 |         |
| Hp computer      | 5 box         | 567,000        | 2,835,000          | 515,000         |         |

Kufuta manunuzi ambayo hayajathibitishwa bonyeza alama ya tenga (Trash) na ufute.Kumbuka ukifuta hauwezi kupata tena ulichofuta

|                  |               |                | dicitases in our   |                 |         |
|------------------|---------------|----------------|--------------------|-----------------|---------|
| Total Purchases: | 2,835,000     |                | Total Profit:515,0 | 000             |         |
|                  |               |                |                    |                 |         |
| Item name        | item quantity | Purchase Price | Total Cost         | Expected Profit | Actions |
|                  |               |                |                    |                 | $\sim$  |
| Hp computer      | 5 box         | 567,000        | 2,835,000          | 515,000         |         |

#### **5.3 KUANGALIA MANUNUZI**

Kuangalia manunuzi bonyeza PURCHASE MANAGEMENT kisha changua View Purchases

|      |                     | Total Purchase Cos     | st: 14,843,000 |               | 🟋 My Purchase:<br>Total E | s<br>xpected Profit: 2,214,5 | 500            | <b>Q</b>            |
|------|---------------------|------------------------|----------------|---------------|---------------------------|------------------------------|----------------|---------------------|
|      |                     | itemName               | itemQuantity   | PurchasePrice | TotalCost                 | SellingPrice                 | ExpectedProfit | Time                |
|      |                     | Dell Mini              | 2 box          | 780,000       | 1,560,000                 | 823,000                      | 86,000         | 2022-04-10 16:04:26 |
|      | PURCHASE MANAGEMENT | Dell Mini              | 1 box          | 780,000       | 780,000                   | 823,000                      | 43,000         | 2022-04-13 08:00:11 |
|      | PURCHASE MANAGEMENT | Dell Mini              | 1 box          | 780,000       | 780,000                   | 823,000                      | 43,000         | 2022-05-16 12:18:19 |
| `}±́ | Purchase Items      | Dell Mini              | 3 box          | 678,000       | 2,034,000                 | 894,000                      | 648,000        | 2022-04-18 09:12:17 |
| 1    | Purchase In Cart    | Hp 5th generation mini | 3 box          | 745,000       | 2,235,000                 | 834,000                      | 267,000        | 2022-04-10 16:05:13 |
|      | Manu Durahasan      | Hp 5th generation mini | 1 box          | 745,000       | 745,000                   | 834,000                      | 89,000         | 2022-05-16 12:18:50 |
| O    | view Purchases      | Hp computer            | 5 box          | 567,000       | 2,835,000                 | 670,000                      | 515,000        | 2022-05-17 13:43:47 |
| *    | Manage Purchases    | Hp inspriration        | 1 box          | 674,000       | 674,000                   | 712,500                      | 38,500         | 2022-05-16 12:19:25 |

#### 5.4 KUHARIRI/KUFUTA MANUNUZI AMBAYO YAMESHATHIBITISHWA

Ili kuhariri(edit) manunuzi ambayo yalishathitishwa bonyeza **PURCHASE MANAGEMENT** kisha chagua **Manage Purchases.** Kisha bonyeza alama ya kalamu.

| Hp 5th generation mini | 3 box | 745,000 | 2,235,000 | 267,000 | 2022-04-10 16:05:13 | 00                     |
|------------------------|-------|---------|-----------|---------|---------------------|------------------------|
| Hp 5th generation mini | 1 box | 745,000 | 745,000   | 89,000  | 2022-05-16 12:18:50 | 00                     |
| Hp computer            | 5 box | 567,000 | 2,835,000 | 515,000 | 2022-05-17 13:43:47 | Click to edit purchase |
| Hp inspriration        | 1 box | 674,000 | 674,000   | 38,500  | 2022-05-16 12:19:25 | 00                     |
| Hp inspriration        | 2 box | 674,000 | 1,348,000 | 77,000  | 2022-04-10 16:06:11 | 00                     |
| Macbook Air Elite      | 2 box | 926,000 | 1,852,000 | 408,000 | 2022-04-10 16:06:57 | 00                     |
|                        |       |         |           |         | Rows: 10            | 1-10 of 10 < >         |

Weka taarifa sahihi ili ku hariri kisha bonyeza SAVE kutunza mabadiliko

|     | 🖊 Edit                        | Purcha   | 150                  |  |
|-----|-------------------------------|----------|----------------------|--|
|     | Item Name                     |          | Item Unit            |  |
| ≔   | Hp computer                   | <b>—</b> | box                  |  |
|     | Good 12                       |          | Good                 |  |
|     | Item Quantity                 |          | Purchase Price @Unit |  |
|     | 5                             | 100      | 567000               |  |
|     |                               |          |                      |  |
|     | Expecting selling price @Unit |          |                      |  |
| 100 | 670000                        |          |                      |  |
|     | Good                          |          |                      |  |
| SA  | ۰<br>۲                        |          |                      |  |

Kufuta bonyeza alama ta tenga (trash) na ukubali. Kumbuka manunuzi yaliyofutwa hayawezi kurudishwa tena.

| Hp 5th generation mini | 3 box | 745,000 | 2,235,000 | 267,000 | 2022-04-10 16:05:13 | 00                      |
|------------------------|-------|---------|-----------|---------|---------------------|-------------------------|
| Hp 5th generation mini | 1 box | 745,000 | 745,000   | 89,000  | 2022-05-16 12:18:50 | 00                      |
| Hp computer            | 5 box | 567,000 | 2,835,000 | 515,000 | 2022-05-17 13:43:47 | Cick to delete purchase |
| Hp inspriration        | 1 box | 674,000 | 674,000   | 38,500  | 2022-05-16 12:19:25 | 20                      |

#### **5.4 KUANGALI ORODHA YA BIDHA**

Bonyeza STOCK MANAGEMENT kisha chagua View Items.

| -  | STOCK MANAGEMENT |                   | My Ite | ms List |   |
|----|------------------|-------------------|--------|---------|---|
| =+ | Add Item         |                   |        |         | 9 |
| 0  | View Items       | Name              | Unit   | Actions |   |
| 0  | View Stock       | Dell Mini         | box    | 000     |   |
| *  | Manage Stock     | HP 4th generation | box    | 000     |   |

#### 5.5 KUHARIRI TAARIFA YA BIDHAA

Bonyeza **STOCK MANAGEMENT** kisha chagua **View Items.** Chagua bidhaa unayotaka kuhariri(edit). Kisha bonyeza alama ya kalamu na ujaze taarifa kisha bonyeza **EDIT** 

| box |                                 |
|-----|---------------------------------|
| box | 000                             |
| box |                                 |
| box |                                 |
| box | 000                             |
|     | box<br>box<br>box<br>box<br>box |

|         |             | ✓ Edit item |      |
|---------|-------------|-------------|------|
|         | item Name   |             |      |
| =+      | Hp computer |             |      |
|         |             |             |      |
|         | Item Unit   |             |      |
| <b></b> | box         |             |      |
|         | Good        |             |      |
|         |             |             | EDIT |
|         |             |             | 2011 |

#### **5.6 KUFUTA BIDHAA**

Bonyeza **STOCK MANAGEMENT** kisha chagua **View Items.** Chagua bidhaa unayotaka kufuta. Kisha bonyeza alama ya tenga(Trash). Kumbuka ukifuta hauwezi kurudisha tena.

| HP 4th generation              | box | 000 |
|--------------------------------|-----|-----|
| Hp 5th generation mini         | box | 000 |
| Hp 5th generation screen touch | box | 000 |
| Hp computer                    | box |     |
| Hp inspriration                | box | 000 |

#### 5.7 KUANGALIA MUENENDO WA BIDHAA

Bonyeza **STOCK MANAGEMENT** kisha chagua **View Items.** Chagua bidhaa unayotaka kuangalia muenendo wake. Kisha bonyeza alama ya grafu

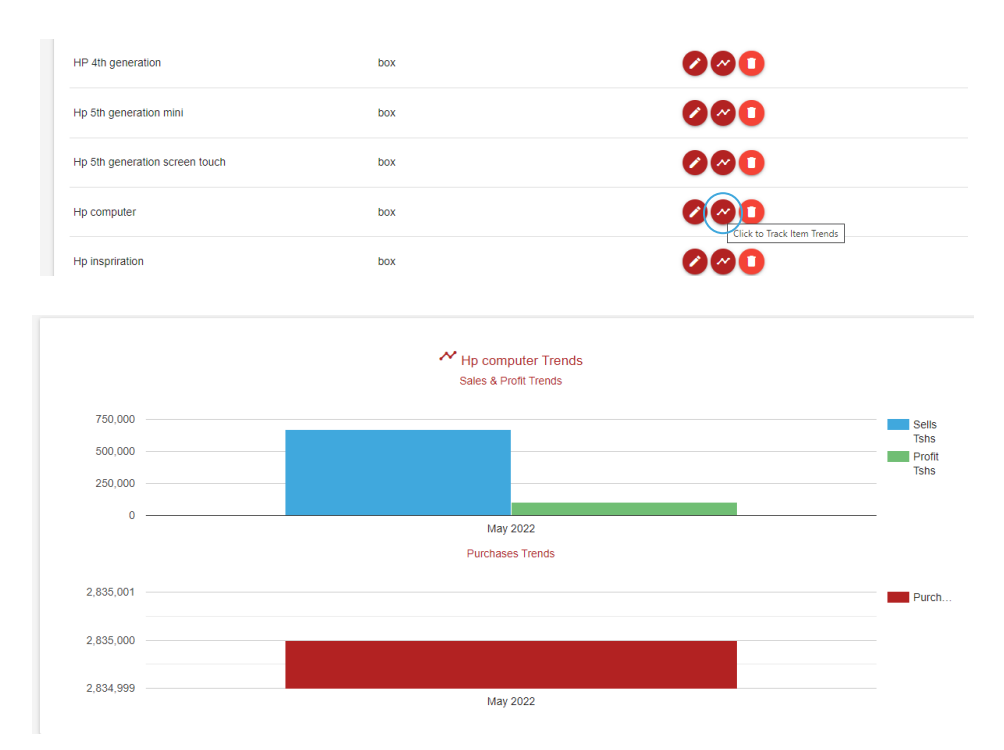

#### 5.8 KUANGALIA BIDHAA ZILIZOPO STOO

Bonyeza **STOCK MANAGEMENT** kisha chagua **View Stock.** Utaona taarifa za bidhaa zilizopo stoo na kiasi kilichopo. Ku print taarifa za bidhaa zilizopo bonyeza **PRINT**, Kupakua kama Excel bonyeza **EXCEL** na kupakua kama pdf bonyeza **PDF** (kumbuka kufanya haya yoote lazima uwe unatumia komputa)

|                  | Dell Mini              | 2 box | 780,000 | 823,000   | 1           | 2022-05-16 09:18:19 |
|------------------|------------------------|-------|---------|-----------|-------------|---------------------|
| STOCK MANAGEMENT | Hp 5th generation mini | 2 box | 745,000 | 834,000   | 1           | 2022-05-16 09:18:50 |
| ≡+ Add Item      | Hp computer            | 5 box | 567,000 | 670,000   | -0          | 2022-05-17 13:43:47 |
| • View Items     | Hp inspriration        | 2 box | 674,000 | 712,500   | 1           | 2022-05-16 09:19:25 |
| View Stock       | Macbook Air Elite      | 1 box | 926,000 | 1,130,000 | 37          | 2022-04-10 16:06:57 |
| 🛠 Manage Stock   |                        |       |         |           | PRINT EXCEL | PDF 10 - 1-5 of 5 > |

### 6. MENEJIMENTI YA MAUZO. 6.1 JINSI YA KUUZA BIDHAA

Kuuza bidhaa fuata hatua zifuatazo.

i. Bonyeza SALES MANAGEMENT Kisha chagua Sell Item.

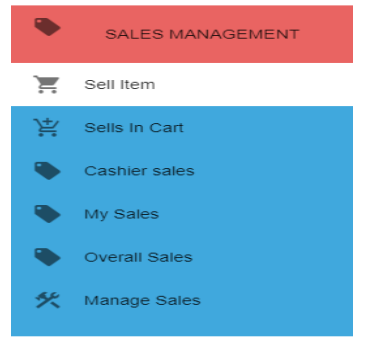

Tafuata bidhaa unayotaka kuuza kwa kuandika jina lake orodha iliyopatikana itajitokeza kisha ichague na ujaze taarifa zinazohitajika Kumbuka kuandika taarifa za mteja si lazima (ukiandika namba ya mteja atatumiwa sms na link ya kuona risiti yake) kisha bonyeza **SELL** 

| 670000<br>Good     |                                                                                                    |
|--------------------|----------------------------------------------------------------------------------------------------|
| Good               |                                                                                                    |
| 0000               | 6                                                                                                    |
| Available Quantity |                                                                                                    |
| 5 box              |                                                                                                    |
| Available Quantity |                                                                                                    |
|                    | ŧ                                                                                                    |
| Quantity to sell   |                                                                                                    |
| <b></b> 1          | \$                                                                                                   |
|                    |                                                                                                    |
|                    | 1                                                                                                    |
| Payment Method     |                                                                                                    |
| Cash               | •                                                                                                    |
|                    | Available Quantity<br>5 box<br>Available Quantity<br>Quantity to sell<br>1<br>Payment Method<br>Cash |

ii. Thibitisha mauzo uliyofanya.

Kumbuka baada mauzo yanaweka kwenye toroli (cart) kusubiri uthibitisho. Kama umeuza kimakosa unaweza kufuta kwa kubonyeza alama ya tenga(trash) na kama taarifa zipo sahihi unaweza kuhakiki mauzo yako kwa kubonyeza alama ya toroli(cart)

| otal sells: 670.0 | 000 : Total Profit | <b>#Sells in C</b> | Cart       |          | Item        | Quantity | SellingPrice | TotalSells | Delete   |
|-------------------|--------------------|--------------------|------------|----------|-------------|----------|--------------|------------|----------|
| Item              | Quantity           | SellingPrice       | TotalSells | Delete   | Hp computer | 1 box    | 670,000      | 670,000    | 0        |
| Hp computer       | 1 box              | 670,000            | 670,000    |          |             |          |              | 10 V 1-1   | of 1 < > |
|                   |                    |                    | 10 v 1-1   | of 1 × > |             |          |              |            |          |
| futa m            | auzo               |                    |            |          | 1           | cuhakil  | ki mauzo     |            |          |

#### 6.2 KUANGALI MAUZO AMBAYO HAJATIBITISHWA

Bonyeza **SALES MANAGEMENT** Kisha chagua **Sells In Cart.** Kuhakiki mauzo bonyeza alama ya toroli(cart) na kufuta mauzo bonyeza alama ya tenga(trash)

| SALES MANAGEMENT |                |          |              |            |         |                     |                          |
|------------------|----------------|----------|--------------|------------|---------|---------------------|--------------------------|
| 📜 Sell Item      | Total carts: 6 | 70,000   |              |            |         |                     |                          |
| `, Sells in Cart |                |          |              |            |         |                     | <b>Q</b>                 |
| Cashier sales    | Name           | Quantity | SellingPrice | Totalcarts | Profit  | Time                | Actions                  |
| My Sales         | He computer    | 1 boy    | 670.000      | 670.000    | 102.000 | 2022.05.40.00-57-20 |                          |
| Overall Sales    | Hp computer    | TDOX     | 670,000      | 670,000    | 103,000 | 2022-05-19 09.57.20 | Click to confirm carts   |
| 🛠 Manage Sales   |                |          |              |            |         |                     | 10 v <sup>1-1 of 1</sup> |

#### 6.3 KUANGALI MAUZO YA MSIMAMIZI (SHOP CASHIER)

Bonyeza SALES MANAGEMENT Kisha chagua Cashier sales

| •   | SALES MANAGEMENT | Total sells: 1,657,000 |              | ٩            | Cashier Sales<br>Total Profit: 132 | ,000        | 0                   |
|-----|------------------|------------------------|--------------|--------------|------------------------------------|-------------|---------------------|
| Ä   | Sells In Cart    | ItemName               | itemQuantity | SellingPrice | Total Sells                        | Profit      | Time                |
| •   | Cashier sales    | Dell Mini              | 1 box        | 823,000      | 823,000                            | 43,000      | 2022-04-10 16:12:03 |
|     | My Sales         | Hp 5th generation mi   | 1 box        | 834,000      | 834,000                            | 89,000      | 2022-04-10 16:11:49 |
| * * | Overall Sales    |                        |              |              |                                    | PRINT EXCEL | PDF 10 v 1-2 of 2 > |

#### 6.4 KUANGALIA MAUZO YAKO MWENYEWE

Bonyeza SALES MANAGEMENT Kisha chagua My Sales

|    | SALES MANAGEMENT | Total sells: 6,638, | 500          |              | My Sales<br>Total Profit: 606 | ,500   | 0                   |
|----|------------------|---------------------|--------------|--------------|-------------------------------|--------|---------------------|
| ¥. | Sells In Cart    | ItemName            | itemQuantity | SellingPrice | TotalSells                    | Profit | Time                |
|    | My Sales         | Dell Mini           | 1 box        | 823,000      | 823,000                       | 43,000 | 2022-04-20 15:31:04 |
|    | Overall Sales    | Dell Mini           | 1 box        | 823,000      | 823,000                       | 43,000 | 2022-04-18 09:17:38 |
| *  | Manage Sales     | Dell Mini           | 1 box        | 823,000      | 823,000                       | 43,000 | 2022-04-13 08:00:39 |

#### 6.5 KUANGALIA MAUZO YOTE

#### Bonyeza SALES MANAGEMENT Kisha chagua Overal Sales

| SALES MANAGEMENT |                    | ♦All Sales |              |            |        |                     |  |  |  |  |
|------------------|--------------------|------------|--------------|------------|--------|---------------------|--|--|--|--|
| 📜 Sell Item      | Total sells: 8,295 | i,500      |              |            |        |                     |  |  |  |  |
| ȇ∕ Sells In Cart |                    |            |              |            |        | <b>Q</b>            |  |  |  |  |
| Cashier sales    |                    | Questitu   | SellingBridg | TatalSalla | Drofit | Time                |  |  |  |  |
| My Sales         | item               | Quantity   | SeningFride  | lotaisens  | FIGH   | Time                |  |  |  |  |
| Overall Sales    | Dell Mini          | 1 box      | 823,000      | 823,000    | 43,000 | 2022-04-20 15:31:04 |  |  |  |  |
| Manage Sales     | Dell Mini          | 1 box      | 823,000      | 823,000    | 43,000 | 2022-04-18 09:17:38 |  |  |  |  |
|                  | Dell Mini          | 1 box      | 823,000      | 823,000    | 43,000 | 2022-04-13 08:00:39 |  |  |  |  |

#### 6.6 KUFUTA MANUNUZI AMABAYO YALISHA HAKIKIWA

Bonyeza **SALES MANAGEMENT** Kisha chagua **Manage Sales.** Kufuta bonyeza alama ya tenga (Trash). Kumbuka unaweza kufuta mauzo yaliyofanyika kuanzia leo hadi mwezi mmoja nyuma.

| SALES MANAGE     | MENT |                      |          |              | ⋪ Manage Sale | es      |                     |         |
|------------------|------|----------------------|----------|--------------|---------------|---------|---------------------|---------|
| Sell Item        |      | Item                 | Quantity | SellingPrice | TotalSells    | Profit  | Time                | Actions |
| Cashier sales    |      | Dell Mini            | 1 box    | 823,000      | 823,000       | 43,000  | 2022-04-20 15:31:04 | 0       |
| My Sales         |      | Dell Mini            | 1 box    | 823,000      | 823,000       | 43,000  | 2022-05-10 15:21:22 | 0       |
| Overall Sales    |      | Hp 5th generation mi | 1 box    | 834,000      | 834,000       | 89,000  | 2022-05-16 12:17:37 | 0       |
| 🛠 🛛 Manage Sales | _    | Hp computer          | 1 box    | 670,000      | 670,000       | 103,000 | 2022-05-19 09:57:20 | 0       |

#### 6.7 KUANGALIA MWNENDO WA MAUZO YA KILA BIDHAA.

Bonyeza SALES MANAGEMENT Kisha chagua Overal Sales. Kisha bonyeza jina la bidhaa.

|   |                        |          | ►AII         | Sales                 |        |                     |
|---|------------------------|----------|--------------|-----------------------|--------|---------------------|
|   | Total sells: 8,295,500 |          |              | Total Profit: 738,500 |        |                     |
|   |                        |          |              |                       |        | 0                   |
|   | Item                   | Quantity | SellingPrice | TotalSells            | Profit | Time                |
| ( | Dell Mini              | 1 box    | 823,000      | 823,000               | 43,000 | 2022-04-20 15:31:04 |
|   | Dell Mini              | 1 box    | 823,000      | 823,000               | 43,000 | 2022-04-18 09:17:38 |

|                        | 🎙 Dell Mi  | ini Sales                                                                  |
|------------------------|------------|----------------------------------------------------------------------------|
| Total sells: 4,115,000 |            | Total Profit: 215,000                                                      |
|                        |            | 9                                                                          |
| Months                 | TotalSells | Profit                                                                     |
| April 2022             | 3,292,000  | 172,000                                                                    |
| May 2022               | 823,000    | 43,000                                                                     |
|                        |            | PRINT         EXCEL         PDF         Rows:<br>10 v 1 - 2 of 2         > |

## 7. MENEJIMENTI YA MSIMAMIZI WA BIASHARA

Hii ni sehemu inayohusika na mtu uliyemuajiri kusimamia bisshara yako.

#### 7.1 KUSAJILI/KUONGEZA MSIMAMIZI WA BIASHARA

Ili kumsajjli au kuongeza msimamizi wa biashara wa biashara: Bonyeza **CASHIER MANAGEMENT** Kisha chagua **Add Cashier.** Jaza taarifa zote zinazohitajika kisha bonyeza **ADD.** Msimamizi wa biashra atatumiwa email na sms namna ya kuingia kwenye mfumo.

|                    |                                                  | * Add Shop Cashier         |
|--------------------|--------------------------------------------------|----------------------------|
|                    | N.B cashier password is first name<br>First Name | 0                          |
|                    | good sabato                                      | Middle Name                |
|                    | Last Name<br>johanes                             | Phone Number 0658123265    |
| CASHIER MANAGEMENT | good                                             | good                       |
| + Add Cashier      | Email<br>wigosabbath@gmail.com                   | Shoo to be working         |
|                    | good                                             | computer shop lindi        |
| view Cashier       |                                                  | Phone point Sinza Madukani |

#### 7.2 KUHARIRI TAARIFA ZA MSIMAMIZI WA BIASHARA

Ili kuhariri taarifa za msimamizi wa duka bonyeza **CASHIER MANAGEMENT** Kisha chagua **view Cashier.** Bonyeza alama ya kalamu

| CASHIER MANAGEMENT |           |          | SI           | nop Cashier         |        | <b>Q</b> |
|--------------------|-----------|----------|--------------|---------------------|--------|----------|
|                    | FirstName | LastName | Phone        | ShopWorking         | status | Actions  |
| + Add Cashier      | cashier   | cashier  | 255757164278 | computer shop lindi | Active |          |
| • view Cashier     |           |          |              |                     |        | Rows:    |
|                    |           |          |              |                     |        |          |

Jaza taarifa zoote kisha bonyeza EDIT

| cashier            |                |  |
|--------------------|----------------|--|
| Last Name          |                |  |
| cashier            |                |  |
|                    |                |  |
| Phone Number       |                |  |
| 255757164278       |                |  |
|                    |                |  |
| Shop to be working |                |  |
| Phone point        | Sinza Madukani |  |

#### 7.3 KUFUNGA AKAUNTI YA MSIMAMIZI WA BIASHARA

Ili kufunga akaunti ya msimamizi wa biashara bonyeza **CASHIER MANAGEMENT** Kisha chagua **view Cashier.** Bonyeza alama ya kutoa. Baada ya kumfungia akaunti hatoweza kufanya chochote kwenye mfumo.

|           |          | **           | Shop Cashier        |        |               |
|-----------|----------|--------------|---------------------|--------|---------------|
|           |          |              |                     |        | <b>Q</b>      |
| FirstName | LastName | Phone        | ShopWorking         | status | Actions       |
| cashier   | cashier  | 255757164278 | computer shop lindi | Active |               |
|           |          |              |                     |        | 10 v 1-1 of 1 |

#### 7.4 KUFUTA AKAUNTI YA MSIMAMIZI WA BIASHARA

Ili kufuta akaunti ya msimamizi wa biashara bonyeza **CASHIER MANAGEMENT** Kisha chagua **view Cashier.** Bonyeza alama ya tenga. Baada ya kufuta akaunti hatoweza tena kuingia kwenye mfumo na taarifa zake zote zitafutwa.

| Shop Cashier |          |              |                     |        |                   |
|--------------|----------|--------------|---------------------|--------|-------------------|
| FirstName    | LastName | Phone        | ShopWorking         | status | Actions           |
| cashier      | cashier  | 255757164278 | computer shop lindi | Active |                   |
|              |          |              |                     |        | 10 v 1-1 of 1 × > |

#### 7.5 KUANGALIA KAZI ZA MSIMAMIZI WA BIASHARA

Hii inakuonesha kazi zote alizofanya msimamizi wa biashara kwenye mfumo kwa siku husika. Ili kuona kazi alizofanya msimamizi wa biashara kwa siku husika bonyeza **CASHIER MANAGEMENT** Kisha chagua **view Cashier.** Bonyeza alama ya mtu anayefanya kazi.

|           |          |              | Shop Cashier        |        | 0             |
|-----------|----------|--------------|---------------------|--------|---------------|
| FirstName | LastName | Phone        | ShopWorking         | status | Actions       |
| cashier   | cashier  | 255757164278 | computer shop lindi | Active | V O C         |
|           |          |              |                     |        | 10 v 1-1 of 1 |

## 8. MENEJIMENT YA MATUMIZI

Hii ni sehemu amabapo unatunza kumbukumbu za matumizi kwenye biashara yako.

#### 8.1 KUONGEZA MATUMIZI

Ili kuongeza matumizi kwenye biashra yako bonyeza EXPENSES kisha bonyeza Add Expenses

Jaza taarifa zinazohita. Bonyeza SAVE.

|                 | 6 | Add Expenses<br>Expenses Description<br>malipo ya umeme |
|-----------------|---|---------------------------------------------------------|
| E EXPENSES      |   | Good 15<br>Amount                                       |
| ≡+ Add Expenses |   | 15000                                                   |
| • Expenses      |   | 5<br>SAVE                                               |

#### 8.2 KUHARIRI TAARIFA ZA MATUMIZI

Ili kuhariri taarifa za matumizi bonyeza **EXPENSES** kisha bonyeza **Expenses.** Bonyeza alama ya kalam una jaza taarifa zinazohitajika

|                 |                 |        | Expenses   |               |
|-----------------|-----------------|--------|------------|---------------|
| _               | Descrption      | Amount | Date       | Actions       |
| EXPENSES        | malipo ya umeme | 15,000 | 2022-05-20 |               |
| ≡+ Add Expenses |                 |        |            | Click to edit |
| • Expenses      |                 |        |            | 10 🗸          |

Jaza taarifa zinazohitajika kisha bonyeza **SAVE** 

|     |                      | ✓Edit Expe | nses |      |
|-----|----------------------|------------|------|------|
|     | Expenses Description |            |      |      |
|     | malipo ya umeme      |            |      |      |
|     |                      |            |      |      |
|     | Amount               |            |      |      |
| 100 | 15000                |            |      |      |
| _   |                      |            |      |      |
|     |                      |            |      |      |
|     |                      |            |      | SAVE |

#### 8.2 KUFUTA TAARIFA ZA MATUMIZI

Ili kufuta taarifa za matumizi bonyeza **EXPENSES** kisha bonyeza **Expenses.** Bonyeza alama ya tenga (trash). Kumbuka taarifa ikishafutwa haiwezi kupatikana tena.

| Expenses        |        |            | 0                          |
|-----------------|--------|------------|----------------------------|
| Descrption      | Amount | Date       | Actions                    |
| malipo ya umeme | 15,000 | 2022-05-20 | Click to delete            |
|                 |        |            | Rowa:<br>10 V 1-1 of 1 < > |